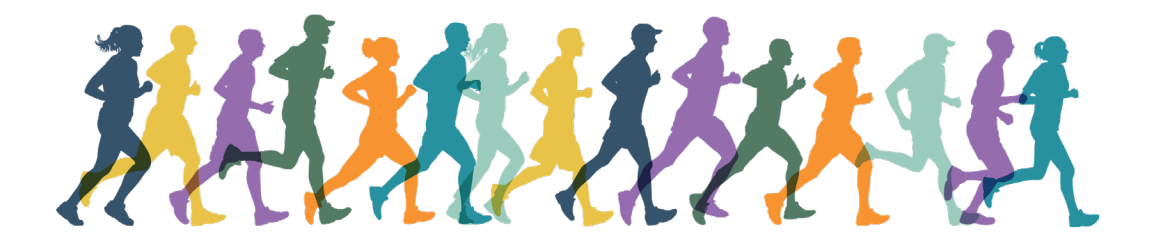

## 2021 Virtual Fun Run & Walk 5K Instructions

1. Download the Strava App

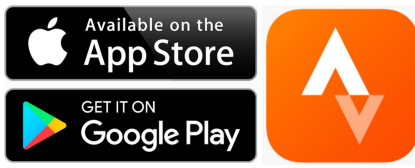

2. Create an account. It is Free (30 day trial).

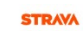

# The #1 app for runners and cyclists

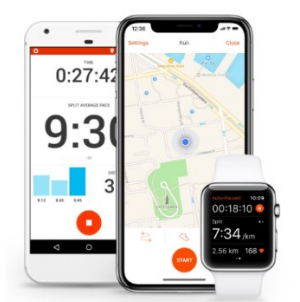

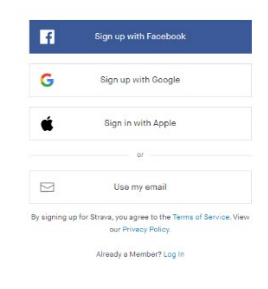

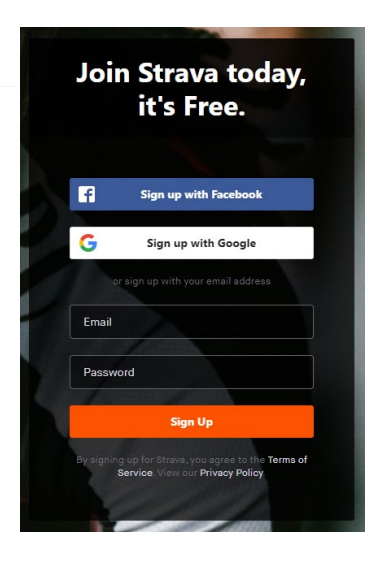

Log In

### 3. Create your profile.

## al 🕆 🔳 Create your profile The profile is the home of your activities and how friends find you on Strava. It's public by default, but you can change that at any time in your Privacy Controls.

| Controls.   |  |
|-------------|--|
| First name  |  |
| Last namo   |  |
| Birthdate 🛞 |  |
| Gender ⑦    |  |
| ⊖ Male      |  |
|             |  |
| Oreinale    |  |
| O Other     |  |
| O Other     |  |

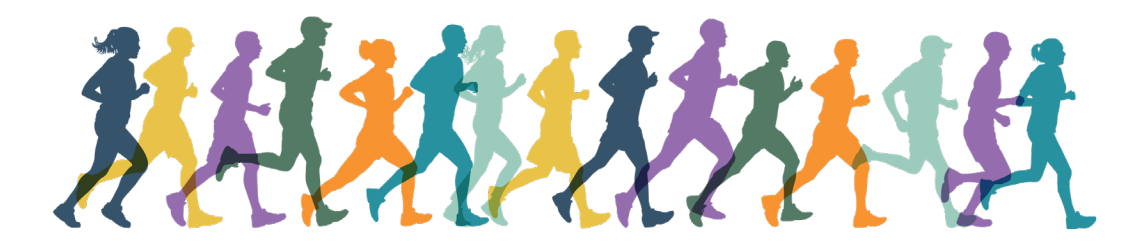

4. Tap the 'Groups' tab in the lower navigation menu of your feed.

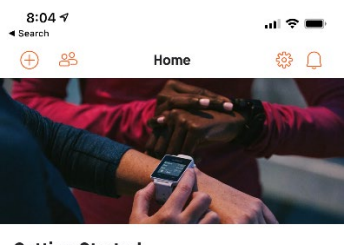

#### **Getting Started**

To get you started, we've detailed a few steps on how to get the most from Strava.

| Ö | Connect a GPS watch or computer |
|---|---------------------------------|
|   |                                 |

- Record using this app
- See what your friends are doing
- Subscribe to Strava
- Learn more about privacy on Strava

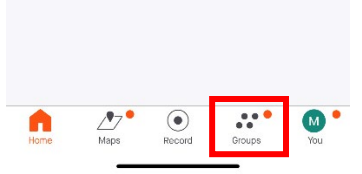

5. Tap the 'Clubs' tab in the upper right-hand corner of your feed.

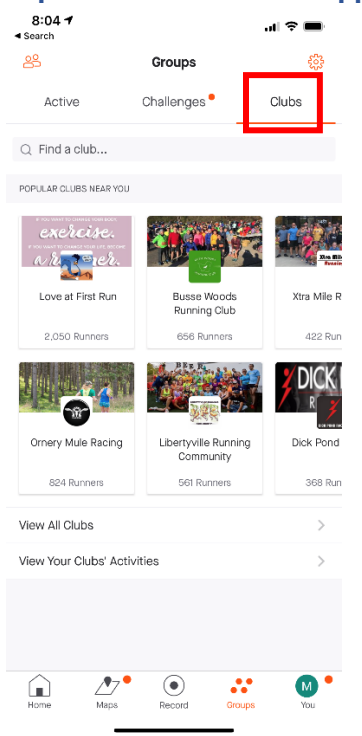

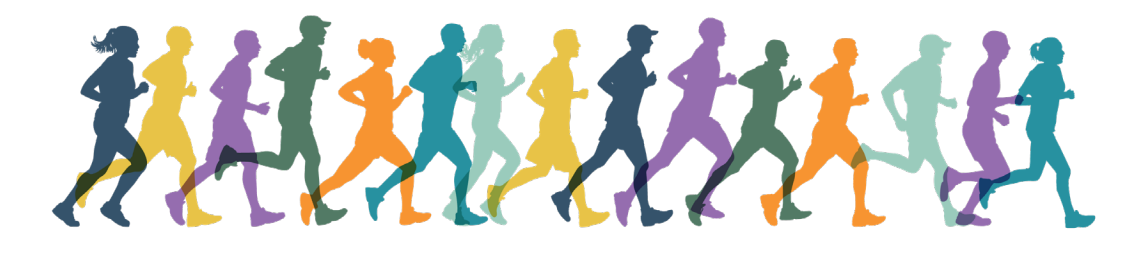

6. Search for and join 'AAP Virtual Fun Run and Walk 5K'. It's easiest to locate our group if you set your location to 'Anywhere' and choose 'running' for the type of group.

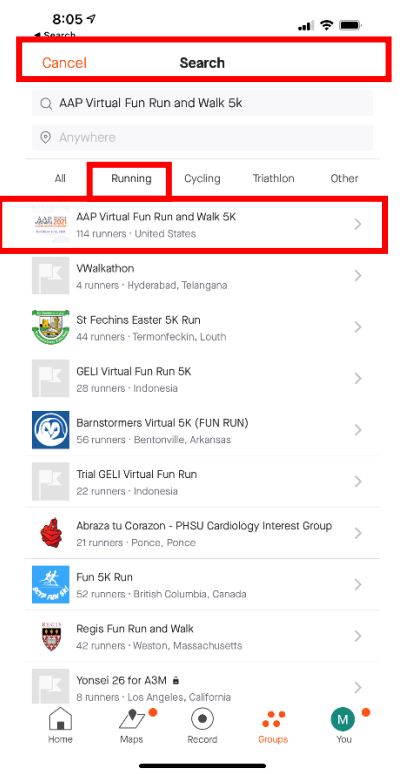

#### 7. Hit 'Join'

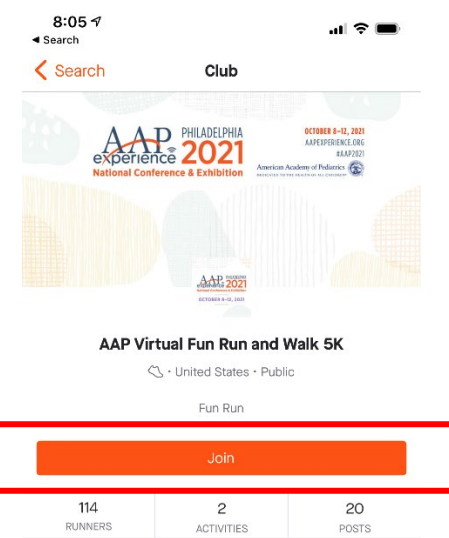

POSTS

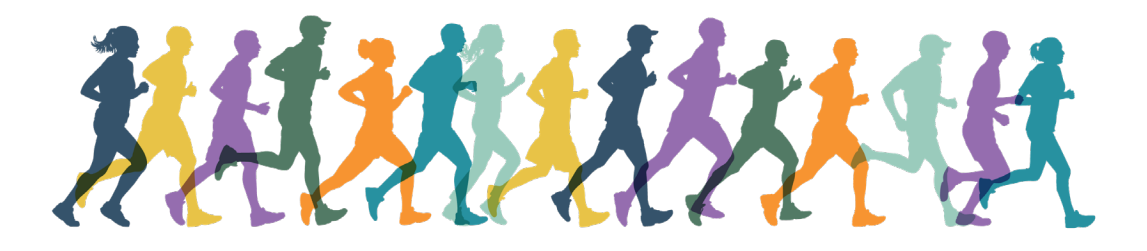

8. Over the meeting dates, October 8-12, hit the Record button and select Run. <u>Even if you</u> want to walk you will still need to choose Run as your sport, otherwise your race will not show up on the leaderboard.

| 8:06 17<br>Search             |                                                          | al 🗢 🖿                                                             | 8:32 ⋪         | al 🗢 🔳                    |
|-------------------------------|----------------------------------------------------------|--------------------------------------------------------------------|----------------|---------------------------|
| < Search                      | Club                                                     | $\oplus$                                                           | Settings       | Run Close                 |
| AA<br>experie<br>National Con | PHILADELPHIA<br>rice 2021<br>Interence & Exhibition      | OCCOURT I-IE, 2011<br>ANTERPRETACION<br>HAJECT<br>Tradeword Phases | Areasig.       | Ne dana da Calana da cala |
|                               | Add with                                                 |                                                                    | Choose a Sport | Dismiss                   |
|                               | COLUMN 2 NO. AND                                         |                                                                    | C3 Run         | Most Recent               |
|                               | rtual Fun Run and<br>C • United States • Publ<br>Fun Run | Walk 5K                                                            | ණී Ride        |                           |
| Sha                           | re the Club                                              | Joined                                                             | 🗠 Walk         |                           |
| 115<br>RUNNERS                | 2<br>ACTIVITIES                                          | 20<br>FOSTS                                                        | r Hike         |                           |
| -                             | Catherine<br>4 miles<br>43m                              | Kimball-Eayrs                                                      | A Canoe        |                           |
| -                             |                                                          |                                                                    | F-Bike Ride    |                           |
|                               |                                                          |                                                                    | /cle           |                           |
| ani 🥂                         | 7.0<br>Record                                            | 4 m                                                                | bile Ride      |                           |
|                               |                                                          | -                                                                  | rk             |                           |

9. Hit start, complete your race, and hit stop.

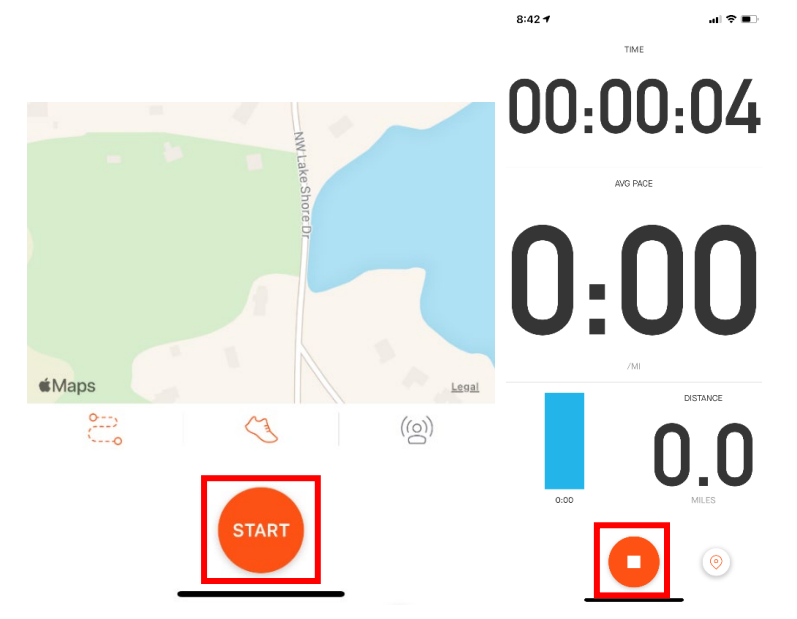

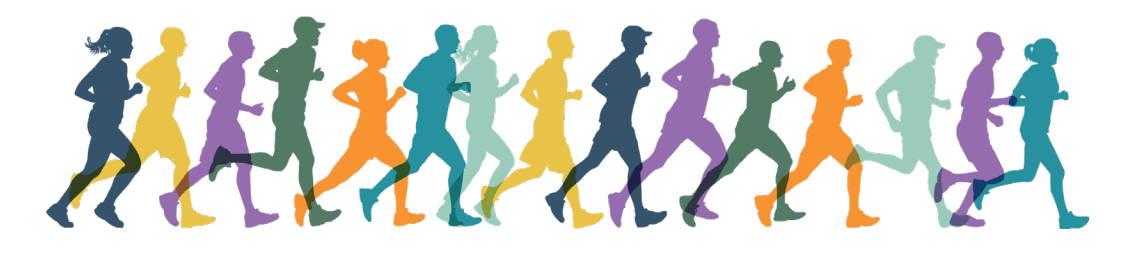

10. Hit finish.

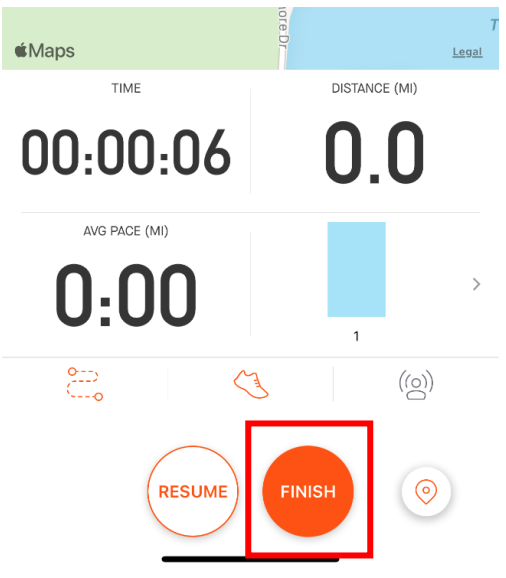

## 11. Hit Save Activity.

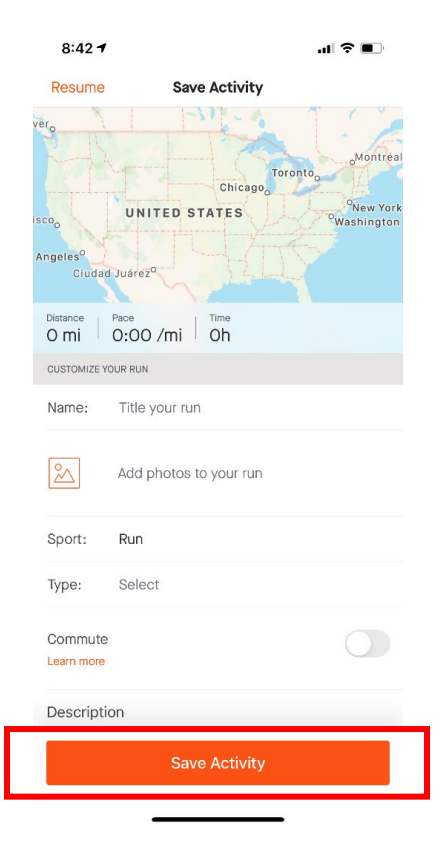

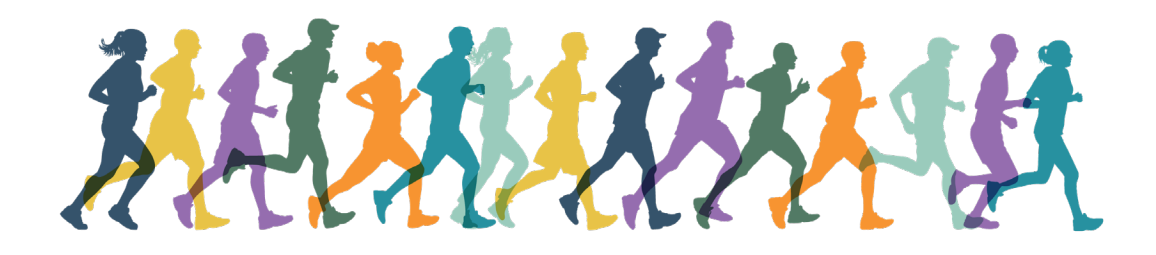

- 12. Your run will automatically show up in the club feed.
- 13. Post about your run. Share pictures of your route.

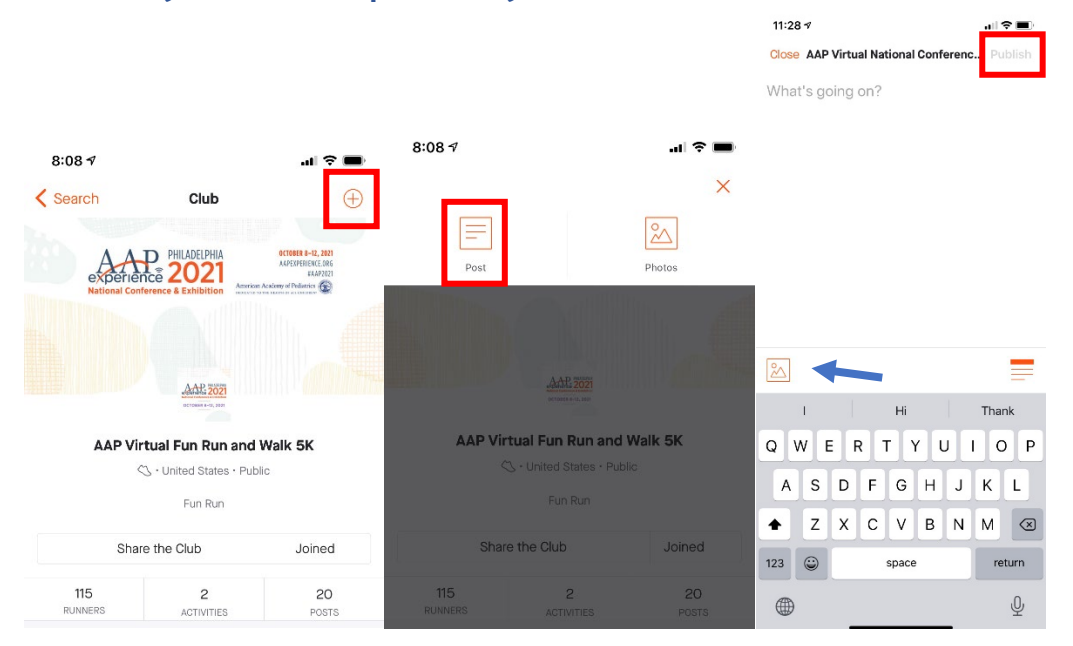

14. Give some 'kudos' to your fellow runners by dropping a comment or a like on their run.